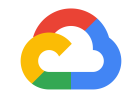

# BigQuery GIS:

Google Cloud

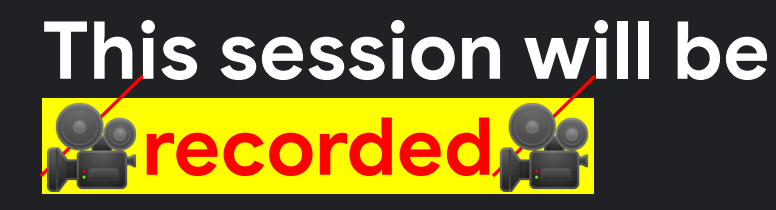

### You mute yourself when not speaking. Turn on/off camera if you want

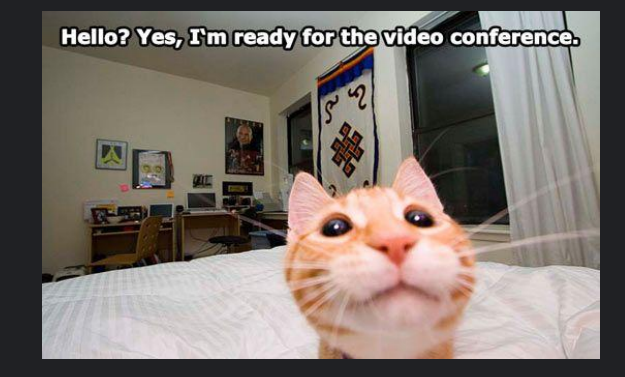

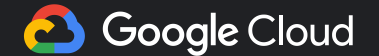

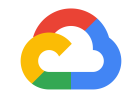

# BigQuery GIS:

Google Cloud

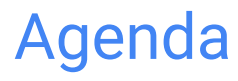

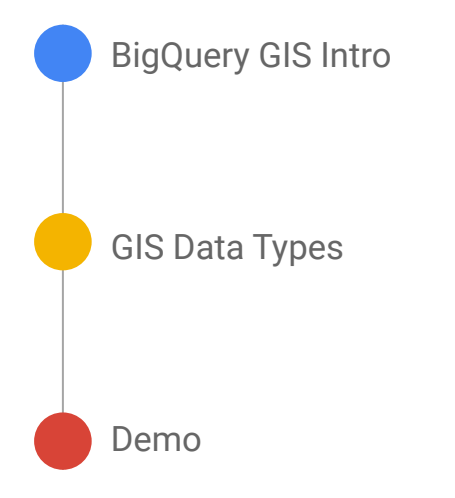

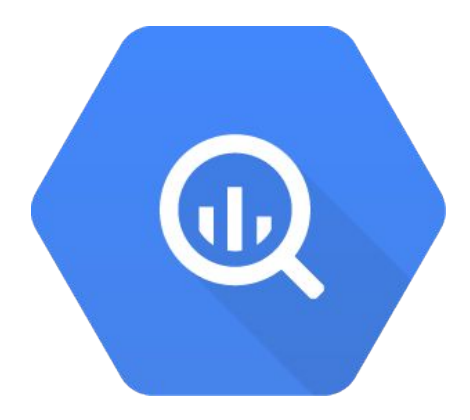

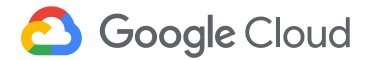

#### Speaker

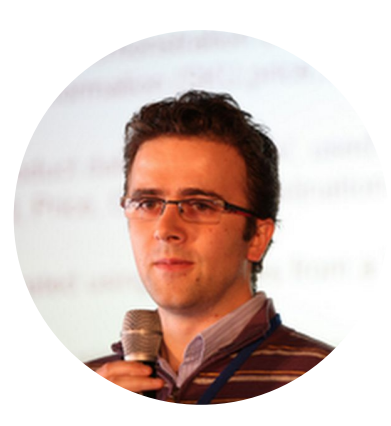

#### Razvan CULEA Strategic Cloud Engineer Data & Analytics

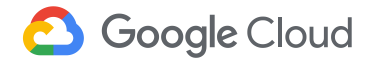

#### What is **BigQuery**?

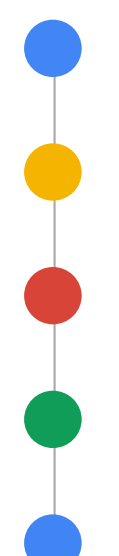

Fully Managed, Zero-Ops Data Warehouse

Petabyte-Scale

Industry-Standard SQL

Automatically Encrypted, Durable, and Highly Available

Virtually Unlimited Resources

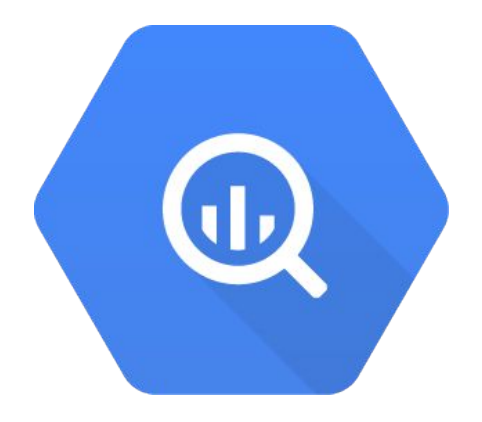

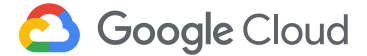

#### What is BigQuery GIS?

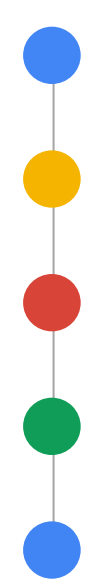

**Geospatial Information Systems** 

BigQuery is the first MPP data warehouse to support geospatial data types and functions

GEOGRAPHY data type represents a pointset on Earth

Same S2 library as Google Maps

BQ Geo Viz visualization tool

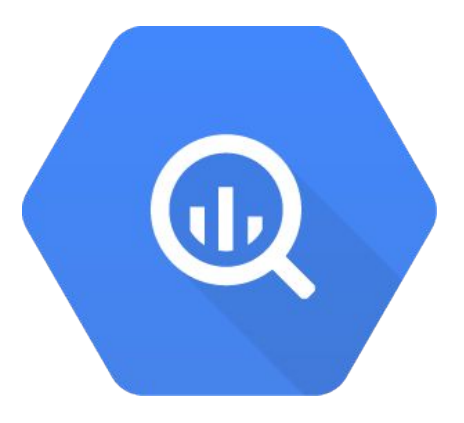

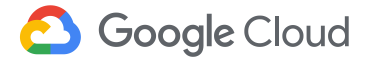

#### **GIS Data Types**

The GEOGRAPHY data type represents a pointset on the Earth's surface.

A pointset is a set of points, lines and polygons.

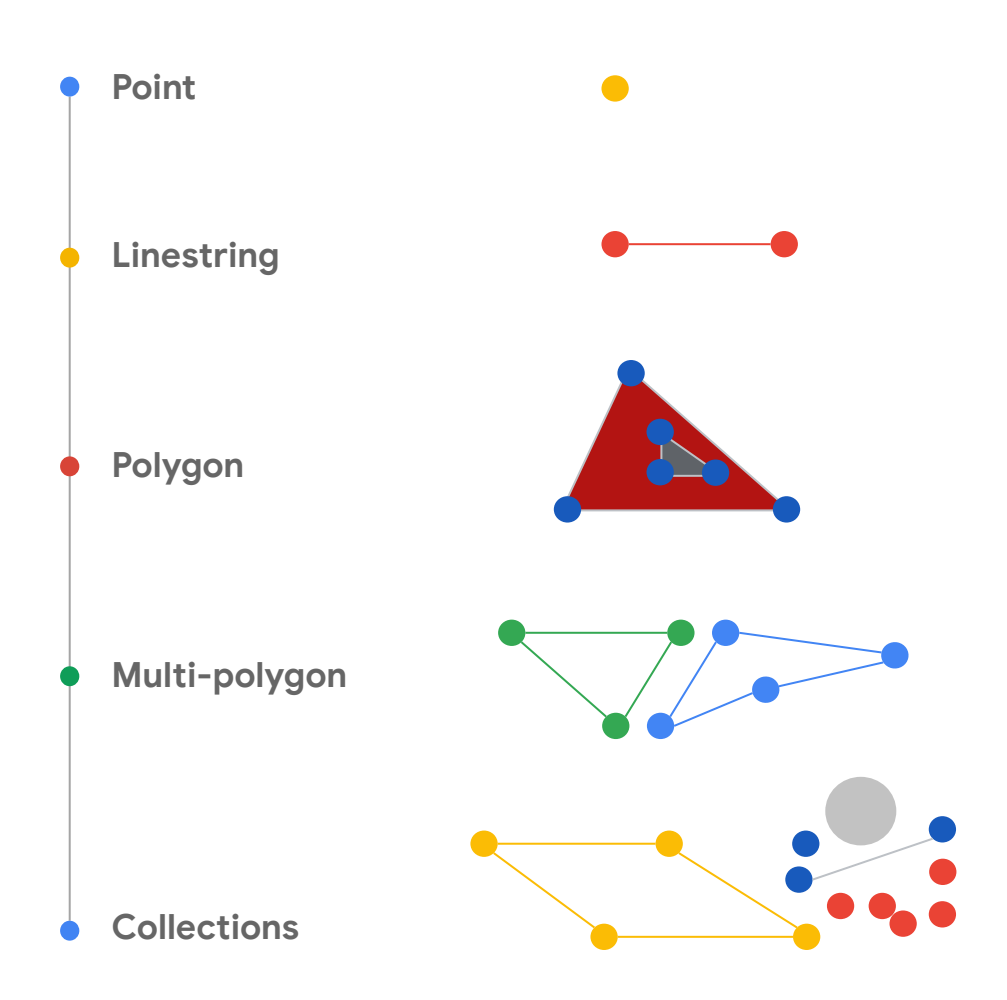

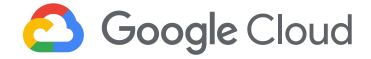

#### **GIS Functions Types and Functions**

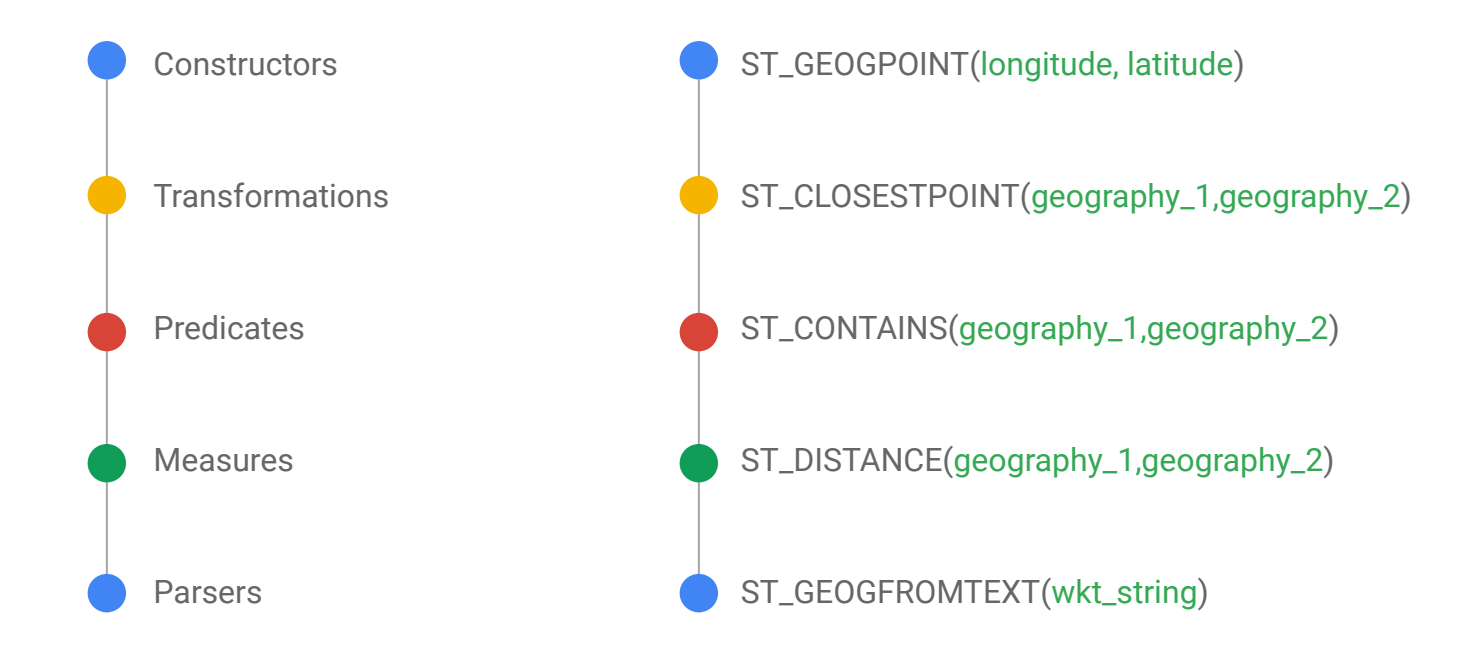

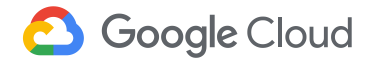

## DEMO!!

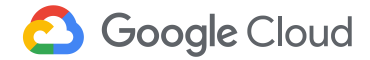

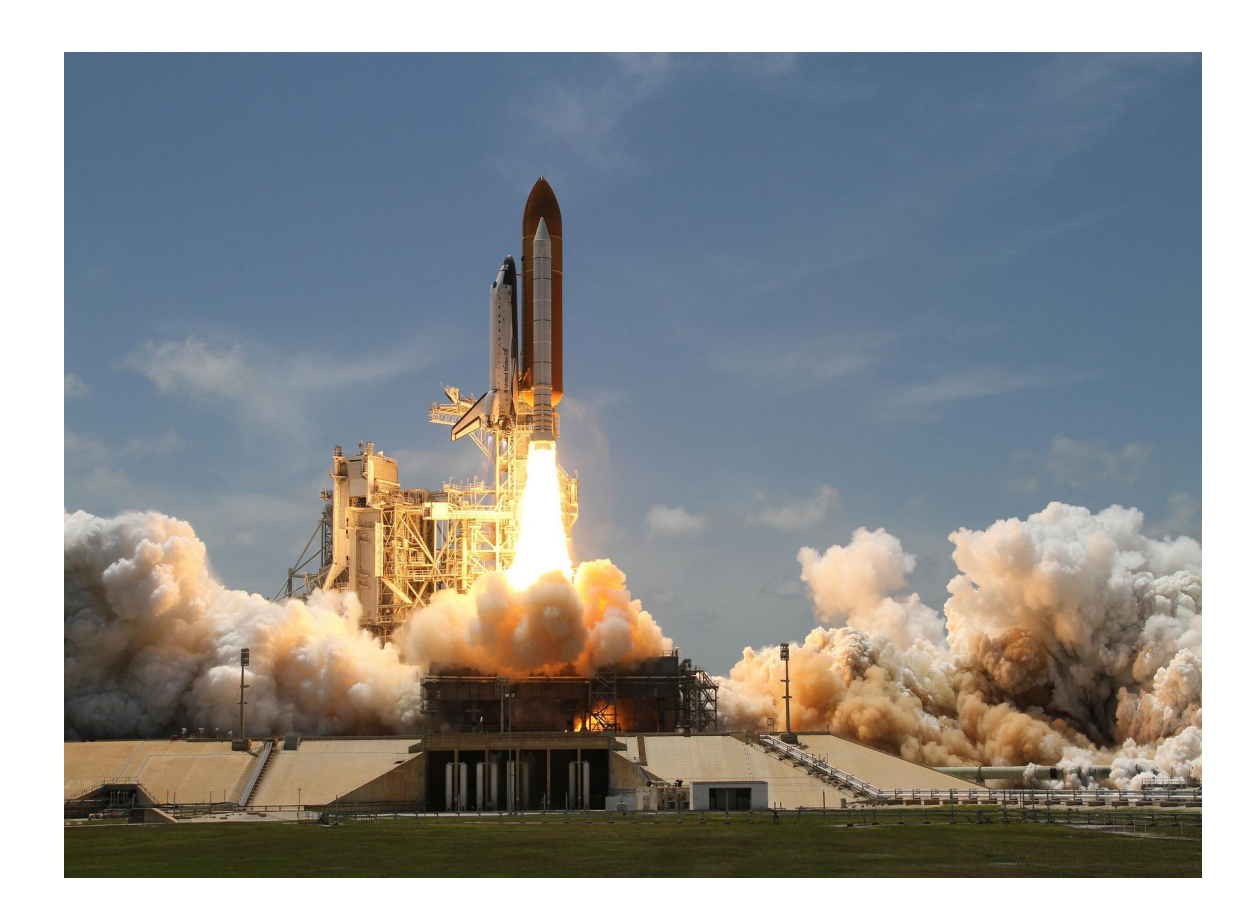

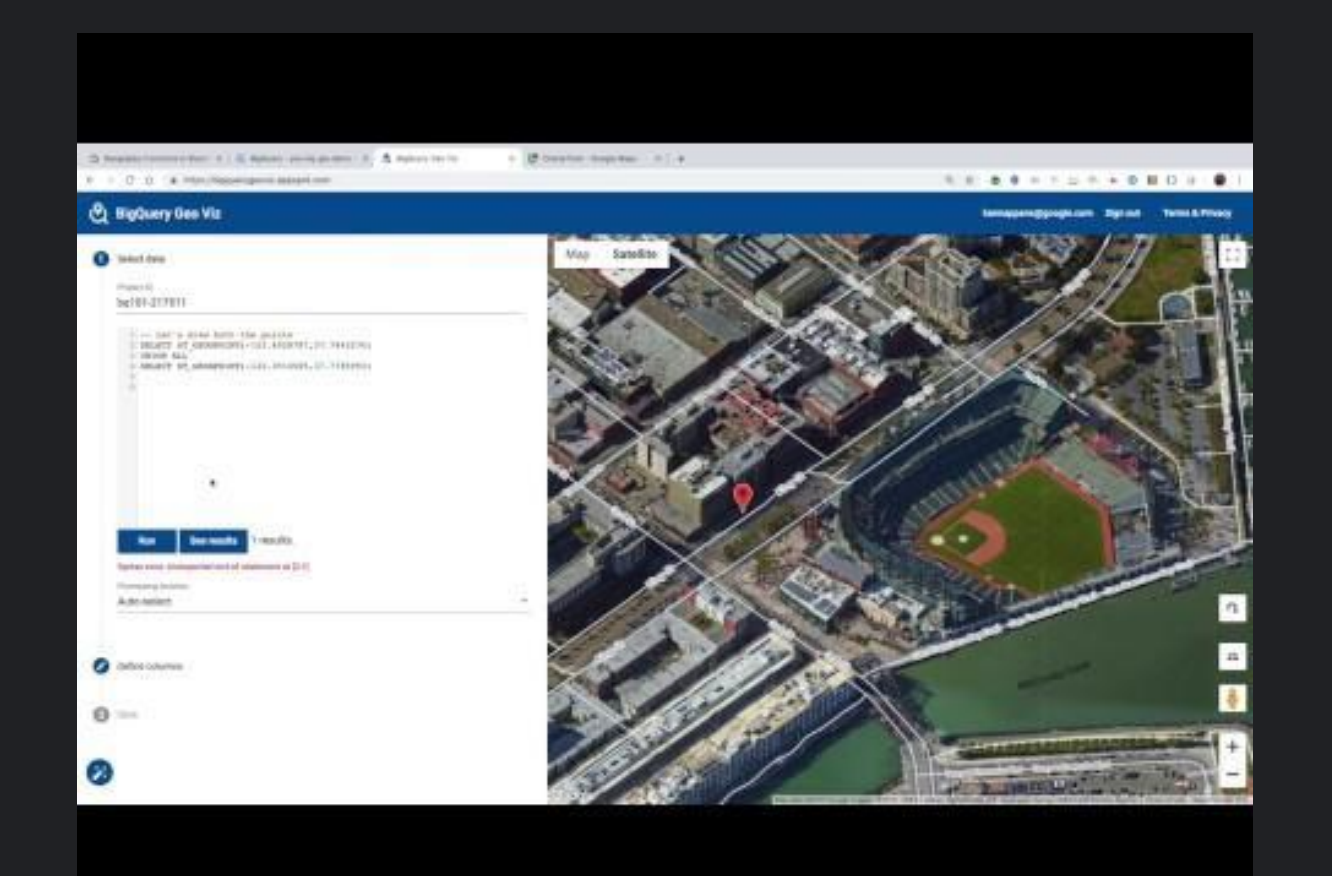

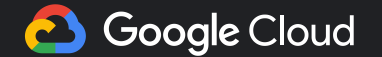

Go to : <u>https://bigquerygeoviz.appspot.com/</u>

Type a project id where you have BigQuery access to run queries.

Get latitude and longitude coordinates (from maps.google.com)

# 1 point select ST\_GEOGPOINT(2.294398,48.858186) as geog, "Tour Eiffel" as label union select ST\_GEOGPOINT(2.2948335,48.8737917) as geog, "Arc de Triomphe" as label

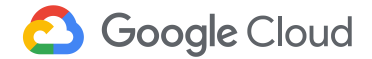

#### https://bigquerygeoviz.appspot.com/

| গু | BigQuery Geo Viz                                                                                                   | Feedback | Source          | Terms & privacy | razvanculea@google.com | Sign out        |
|----|----------------------------------------------------------------------------------------------------|----------|-----------------|-----------------|------------------------|-----------------|
| 1  | Query                                                                                                    | Мар      | Satellite       |                 |                        |                 |
|    | Project ID<br>az-bigdata                                                                                           |          |                 |                 |                        |                 |
|    | <pre>1 # 1 point 2 select 3 ST_GEOGPOINT(2.294398,48.858186) as geog, 4 """"""""""""""""""""""""""""""""""""</pre> | (P)      |                 |                 | a contraction          |                 |
|    | 4 Tour Elliel as label                                                                                             | S.C.     |                 |                 |                        | scut s          |
|    |                                                                                                    |          | -5 <sup>0</sup> |                 |                        |                 |
|    |                                                                                                    |          | W               |                 |                        | A CONTRACTOR OF |
|    |                                                                                                    |          |                 |                 |                        |                 |
|    | Estimated query size: 0.0 bytes                                                                                    |          |                 |                 |                        |                 |
|    | Processing location Auto-select                                                                                    |          | Rue Jean Rey    | Topol           |                        | X PS            |

Go to : <u>https://bigquerygeoviz.appspot.com/</u>

Type a project id where you have BigQuery access to run queries.

Get latitude and longitude coordinates (from maps.google.com)

# 2 points SELECT ST\_GEOGPOINT(2.294398,48.858186) AS geog, "Tour Eiffel" AS label UNION ALL SELECT ST\_GEOGPOINT(2.2948335,48.8737917) AS geog, "Arc de Triomphe" AS label

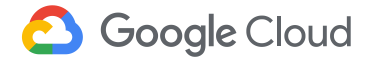

# 2 points and 1 line SELECT ST\_GEOGPOINT(2.294398,48.858186) AS geog, "Tour Eiffel" AS label UNION ALL SELECT ST\_GEOGPOINT(2.2948335,48.8737917) AS geog, "Arc de Triomphe" AS label UNION ALL SELECT ST\_MAKELINE(ST\_GEOGPOINT(2.294398,48.858186), ST\_GEOGPOINT(2.2948335,48.8737917)) AS geog, "Arc-Tour" AS label

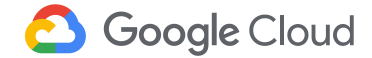

SELECT ST\_GEOGPOINT(2.294398,48.858186) AS geog, "Tour Eiffel" AS label

UNION ALL

SELECT ST\_GEOGPOINT(2.2948335,48.8737917) AS geog, "Arc de Triomphe" AS label

UNION ALL

SELECT ST\_GEOGPOINT(2.3122604,48.8661091) AS geog, "Grand Palais" AS label

UNION ALL

SELECT

ST\_MAKEPOLYGON(ST\_GEOGFROMTEXT('LINESTRING(2.294398 48.858186, 2.2948335 48.8737917, 2.3122604 48.8661091)')) AS geog, "Arc-Tour-Palais" AS label

UNION ALL

SELECT

ST\_CENTROID(ST\_MAKEPOLYGON(ST\_GEOGFROMTEXT('LINESTRING(2.294398 48.858186, 2.2948335 48.8737917, 2.3122604 48.8661091)'))) AS geog,

"Centr Arc-Tour-Palais" AS label

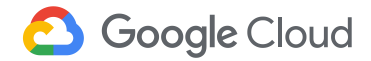

#### **Custom maps & BigQuery import**

Sign in <u>https://mymaps.google.com/</u> Create a layer with multiple polygons. Ex: parks & landmarks in Paris

Export to KMZ

Use GDAL to convert KMZ to CSV for BigQuery ogr2ogr -f csv **parc.csv** -nln output -nlt GEOMETRY -dialect sqlite -sql "select AsGeoJSON(geometry) geom,\* from **parc**" Paris\_Geo.kmz

ogr2ogr -f csv **poi.csv** -nln output -nlt GEOMETRY -dialect sqlite -sql "select AsGeoJSON(geometry) geom,\* from **poi**" Paris\_Geo.kmz

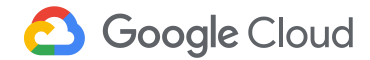

#### **BigQuery - import CSV & test**

Go to <u>https://cloud.google.com/bigquery</u> Select your BQ project and import the CSVs in a dataset

SELECT ST\_GEOGFROMGEOJSON(replace(geom,",0]","]")) as g, Name FROM `az-bigdata.geo\_demo.poi`

Explore the data in Geo Viz

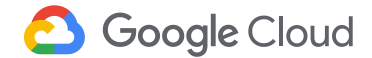

### **BigQuery - import CSV & test**

Go to <u>https://cloud.google.com/bigquery</u> Select your BQ project and import the CSVs in a dataset

```
Test:
SELECT poi.Name poi_name, parc.Name parc_name, poi.g poi_g, parc.g parc_g
FROM (
 #1
 SELECT ST_GEOGFROMGEOJSON(replace(geom,",0]","]")) as q, Name
 FROM `az-bigdata.geo_demo.poi`
) poi
JOIN (
 #2
 SELECT ST_GEOGFROMGEOJSON(replace(geom,",0]","]")) as g, Name
 FROM `az-bigdata.geo_demo.parc`
) parc
ON ST_CONTAINS(parc.g,poi.g);
   Google Cloud
```

#### **BigQuery - Public Datasets - Covid-19**

Public dataset : https://console.cloud.google.com/marketplace/details/bigquery-public-datasets/covid19-pu blic-data-program

Go to <a href="https://cloud.google.com/bigquery">https://cloud.google.com/bigquery</a>

SELECT \* FROM `bigquery-public-data.covid19\_jhu\_csse\_eu.summary`

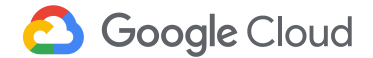

#### **London Bikes**

Dataset : <u>https://console.cloud.google.com/marketplace/details/greater-london-authority/</u><u>london-bicycles</u>

SELECT ST\_GEOGPOINT(longitude,latitude) geog,id,name,docks\_count,bikes\_count FROM `bigquery-public-data.london\_bicycles.cycle\_stations`

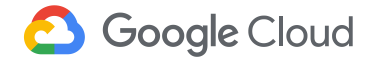

## Most Common Bicycle Paths

Use ST\_MAKELINE() to draw a line between the start and stop destination in the most common bicycle paths.

Most cycle trips start and end around Hyde Park!

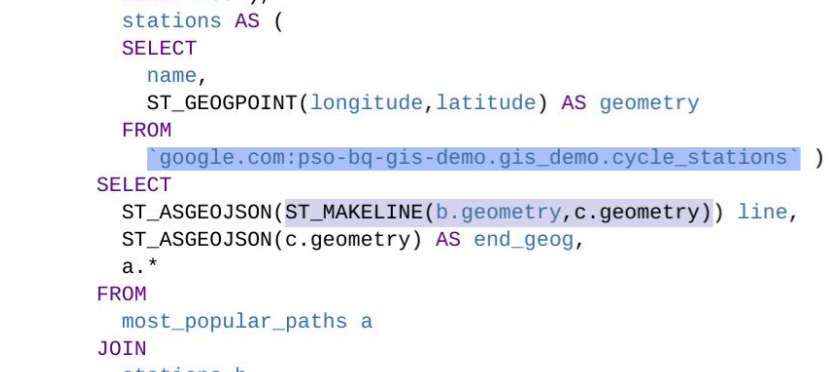

stations b

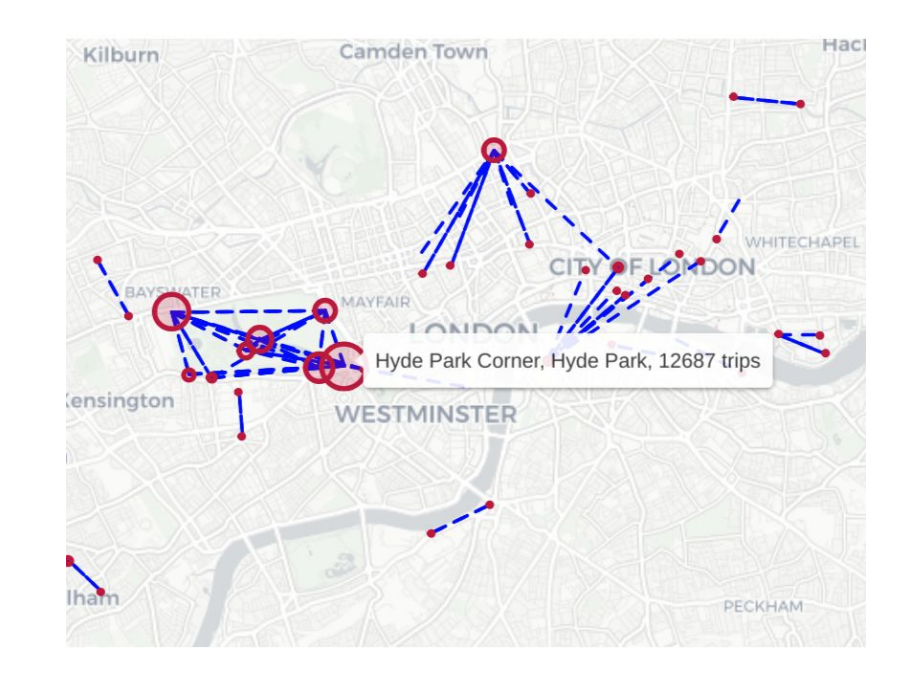

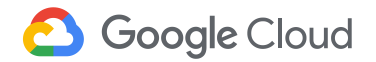

## Docking Capacity **Analysis**

To analyse station docking capacity, we subtract the number of trips that started from the station by the number of trips that ended at the station.

Looks like there are more trips ending at Borough Market in the weekend!

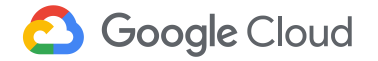

```
COUNT(1) as end count
    FROM
      `google.com:pso-bq-gis-demo.gis_demo.london_cycle`
    WHERE
      EXTRACT(DAYOFWEEK FROM start_date) IN (1,7)
    GROUP BY 1
SELECT
  a.start_station_name AS station_name,
  ST_ASGE0JSON(ST_GE0GP0INT(c.longitude, c.latitude)) geog,
  a.start_count - b.end_count AS difference
FROM
  start count a
TOTAL
```

chu\_statton\_name,

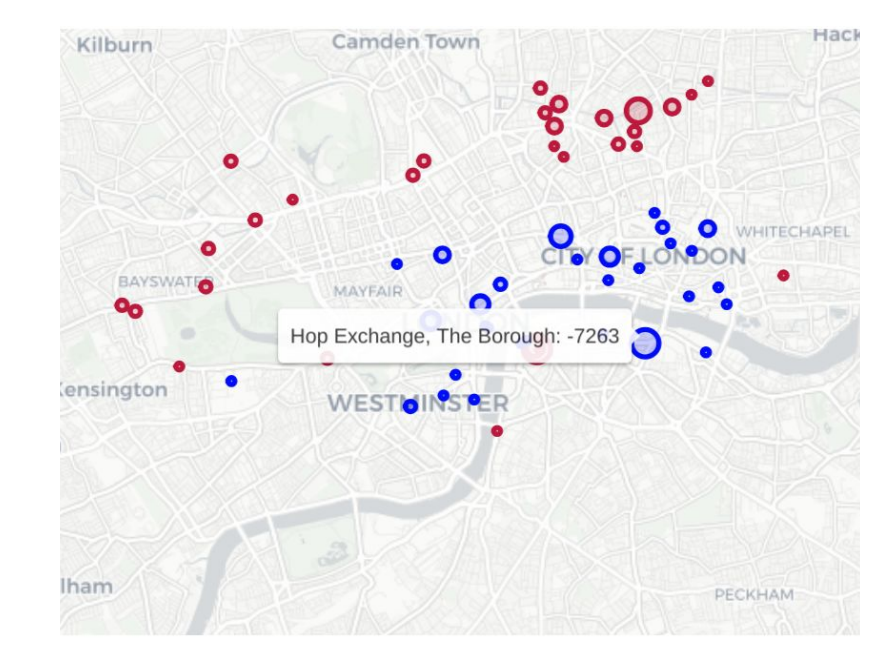

#### Morning vs Evening Commute Traffic

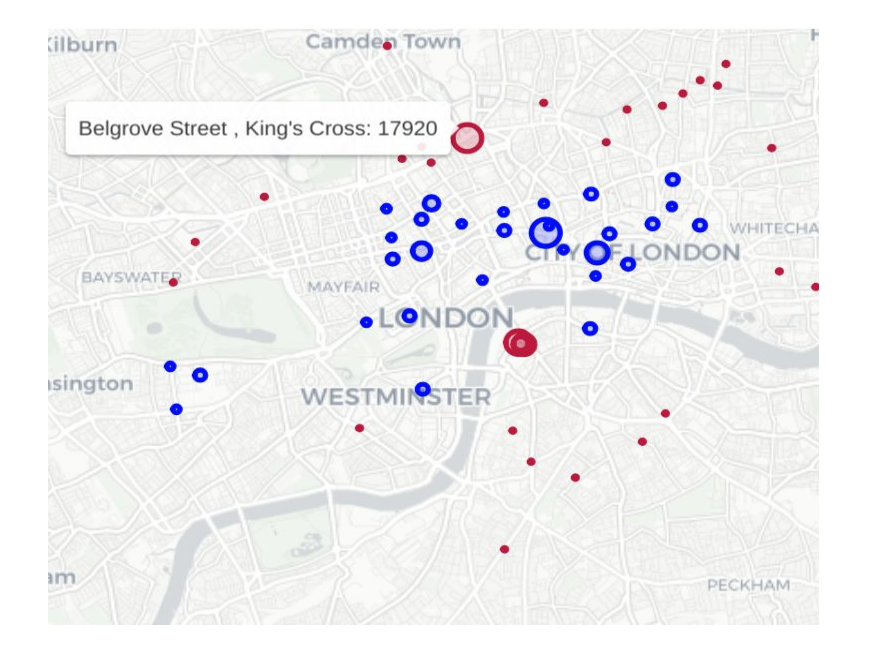

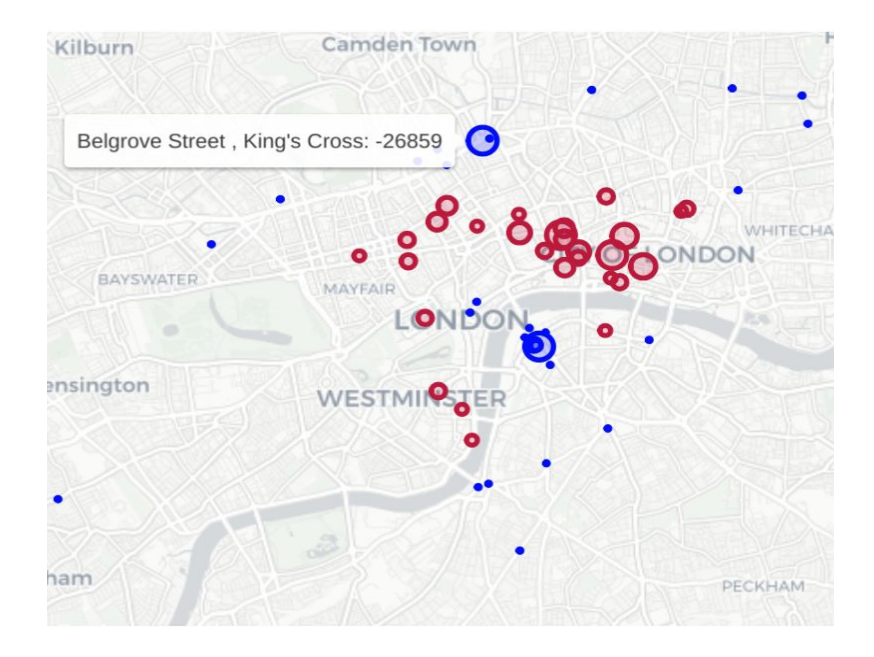

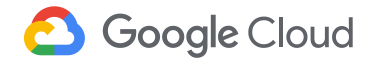

## Closest Docking Stations to Borough Market

I also like to go to Borough Market in the weekend, however there is unlikely to be docking space available.

What are some closest stations I can head to instead?

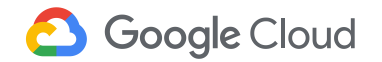

```
name = 'Hop Exchange, The Borough'
)
SELECT
a.name source_station,
ST_ASGEOJSON(a.geog) source_geog,
b.name destination_station,
ST_ASGEOJSON(b.geog) destination_geog,
ST_DISTANCE(a.geog, b.geog) distance
FROM
stations a
```

Park Street, Bankside: 164.39966862714226 BOROUGH

#### Appendix

Give it a go!

**GIS Hurricane Tutorial** 

**GIS NYC Bikes** 

**GIS London Bikes** 

References:

**BigQuery GIS Documentation** 

Using GIS with Geo Viz and Google Earth Engine

**Geography Functions** 

**BigQuery Public Datasets** 

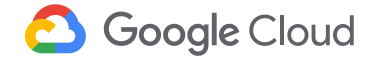

#### Thank you!

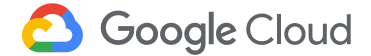